## AFRODITA SERVER

## 

PRISTUP AFRODITI SA ANDROIDA

## Uputstvo za podešavanje pristupa e-mail nalogu na "Afroditi" sa *android* telefona

Budući se izgled ekrana razlikuje na raznim verzijama androida, primeri dati u uputstvu mogu se veoma razlikovati od izgleda ekrana vašeg telefona. Poenta uputstva je da istakne podešavanja karakteristična za naloge na serveru Afrodita. Podešavanje e-maila uglavnom počinjete iz opcije "Settings" (ukoliko vam je jezik podešen na engleski), kliknete na "Accounts" pa "Add account" i nakon toga unosite svoju adresu elektronske pošte. Za unos pristupnih parametara idete na "Manual setup", kao na ilustraciji ispod:

| ····· 🛌                                 | 13:57 📄 🕅 🕅           |
|-----------------------------------------|-----------------------|
| 🮯 Set up email                          |                       |
| You can configure ema<br>in a few steps | ail for most accounts |
| marko.maric@indtit                      | ucija.ac.rs           |
| •••••                                   |                       |
| Show password                           |                       |
|                                         |                       |
| Manual setup                            | Next                  |
| 1 2 3 4 5                               | 6 7 8 9 0             |
| ! @ # \$ /                              | ^ & * ( )             |
| 1/3 - ' " :                             | ;,? <                 |
| ABC                                     | h(UK) Done            |

Na sledećem ekranu birate između POP3 i IMAP pristupa. Izborom IMAP pristupa poruke ostaju na serveru, a izborom POP3 poruke se skidaju na vaš telefon. Ukoliko se odlučite za prvu varijantu (IMAP) imajte u vidu da je prostor koji na serveru možete zauzeti ograničen kvotom, te bog toga preporučujemo da poštu skidate na neki računar preko POP3 (npr. koristeći Outlook), ili logovanjem na webmail proveravate zauzeće svoje kvote:

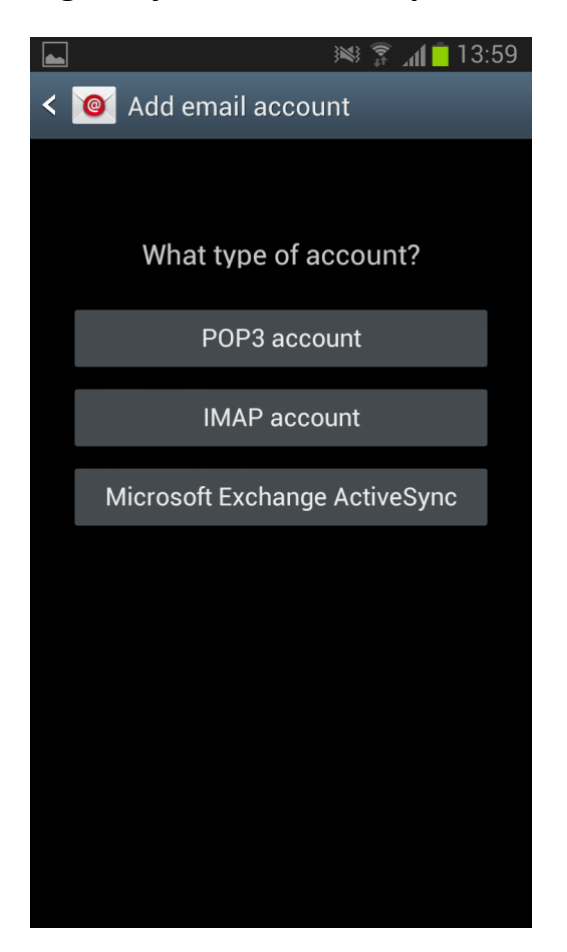

Podešavanja POP3 i IMAP pristupa mogu biti razna i zavise od načina funkcionisanja e-mail programa na telefonu. Osnovno je podešavanje "Port"- a i "Security type" - a. Za početak prihvatite port koji vam se ponudi. Portovi za POP3 mogu biti 110 ili 995, a za IMAP 143 ili 993, a ukoliko servis ne proradi sa tim portom onda probajte onaj drugi iz para. Za "Security type" izaberite neku varijantu sa SSL/TLS (npr. TLS). Izgled ekrana ispod jeste ilustracija izbora POP3 i port 995. Prilikom unošenja korisničkog imena ("username") i lozinke ("password"), ukoliko je vaš nalog na domenu afrodita.rcub.bg.ac.rs ili na

rcub.bg.ac.rs kao "Username" unećete deo adrese elektronske pošte ispred "@", a ako je na nekom drugom hostovanom domenu unosite "Username" dobijen od administratora koji se sastoji od dela maila isped "@" i skraćenice domena, npr. "marko.maric.inst":

| 🛋 🛛 😹 🗊 📶 🗖 14:13                               |  |
|-------------------------------------------------|--|
| < 🞯 Incoming server settings                    |  |
| Username                                        |  |
| marko.maric <i>ili</i> marko.maric.inst         |  |
| Password                                        |  |
| •••••                                           |  |
| POP3 server                                     |  |
| afrodita.rcub.bg.ac.rs                          |  |
| Security type                                   |  |
| SSL                                             |  |
| Port                                            |  |
| 995                                             |  |
| Delete email from server                        |  |
| Preporuka: izaberite brisanje po prijemu mejla. |  |
| Next                                            |  |

Idući ekran predstavlja ilustraciju podešavanja slanje pošte, tu je opet bitno da podesite "Port" (stavite 587) i "Security type" (TLS):

| ► ¥ 🗊 📶 🗖 14:14                         |
|-----------------------------------------|
| < 🞯 Outgoing server settings            |
| SMTP server                             |
| afrodita.rcub.bg.ac.rs                  |
| Security type                           |
| TLS                                     |
| Port                                    |
| 587                                     |
| Require sign-in                         |
| User name                               |
| marko.maric <i>ili</i> marko.maric.inst |
| Password                                |
| ••••••                                  |
|                                         |
| Next                                    |

Time ste podesili osnovne parametre za primanje i slanje elektronske pošte. Možete još podesiti vremenski razmak provere prijem novih poruka:

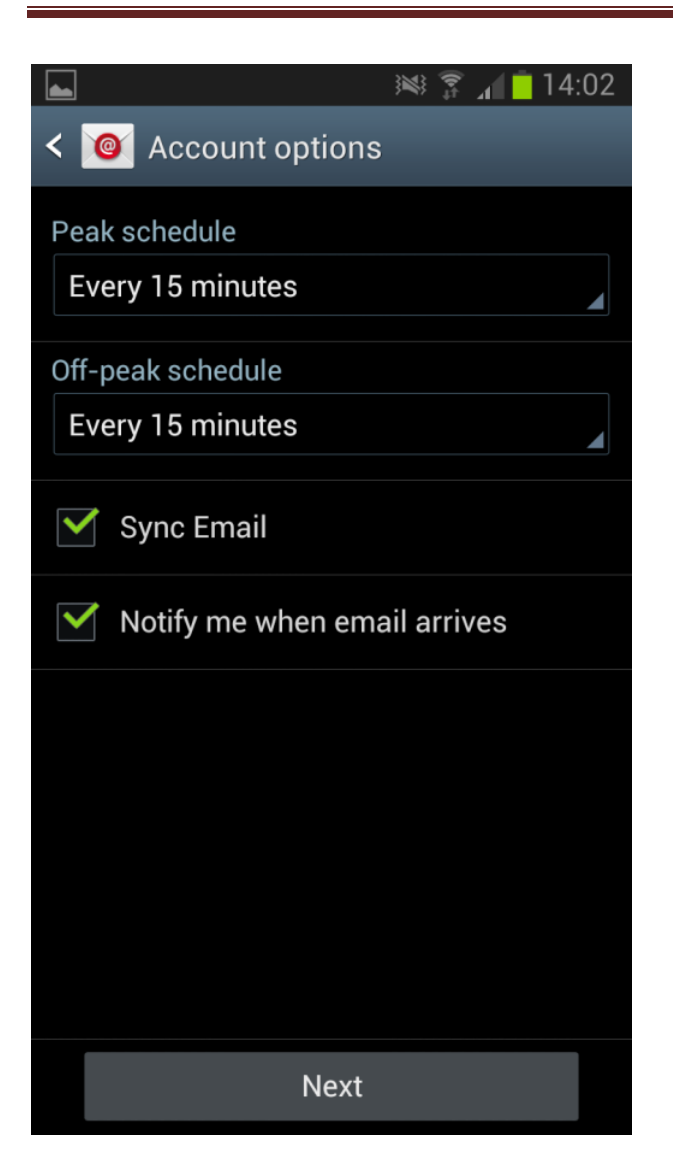